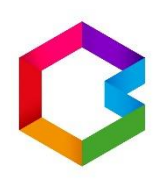

# Bakaláři

# Stručný návod pro rodiče

# Nesdělujte své přihlašovací údaje z bezpečnostních důvodů svým dětem ani nikomu jinému!

# Děkujeme

- Rodiče i žáci se přihlásí pomocí přihlašovacích údajů, které obdrželi ve škole.
- Rodičovský přístup má více oprávnění a možností, proto není vhodné, aby rodiče předali své rodičovské údaje svým dětem.
- Přihlášení je možné přes webovou aplikaci / mobilní aplikaci.

# Webová aplikace

 Přístup do aplikace je možný pomocí ikony umístěné na webových stránkách školy nebo na adrese <u>https://zslukavec.bakalari.cz/login</u>

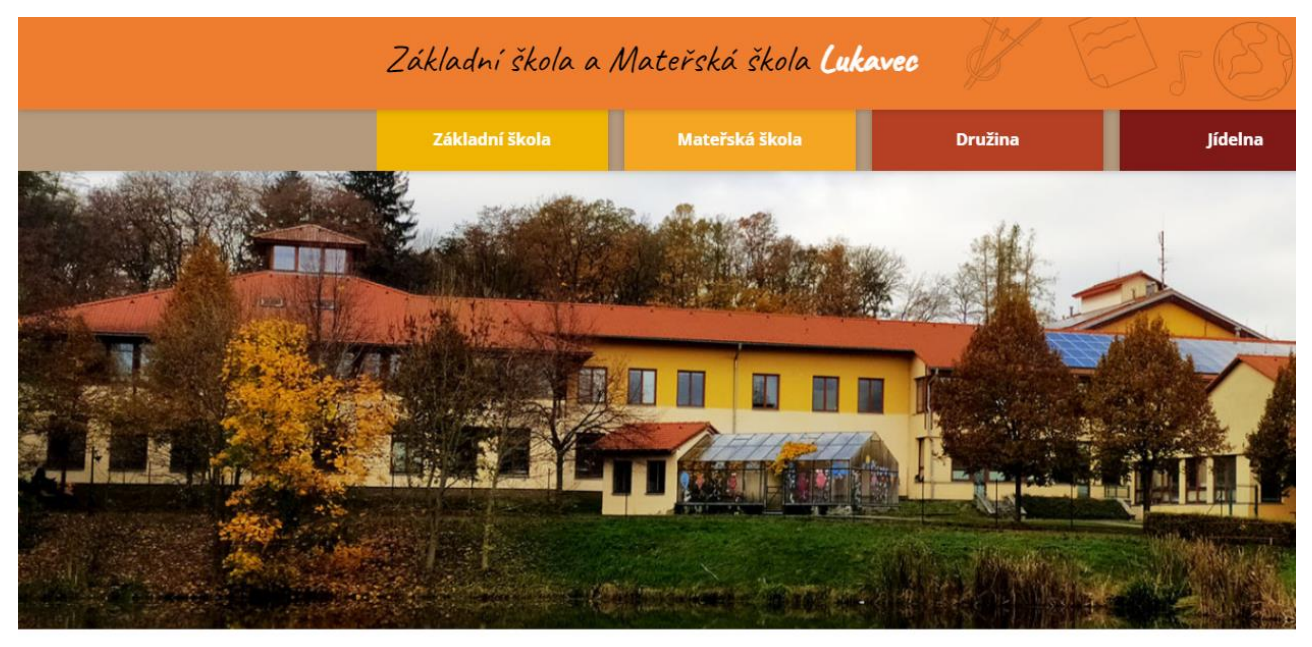

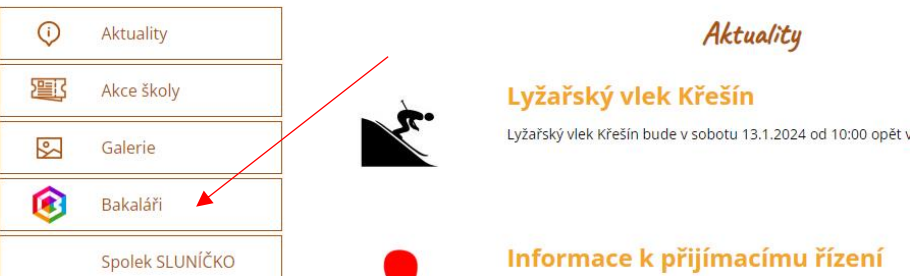

 V přihlašovacím okně vyplní rodič údaje (přihlašovací jméno a heslo), které mu předal třídní učitel.

| ikladni škola a M | lateřská škola Luka | avec |                                                                        |
|-------------------|---------------------|------|------------------------------------------------------------------------|
| Uživatelské jmé   | no                  |      | <ul> <li>Heslo si lze po přihlášení :<br/>sekci "Nástroje")</li> </ul> |
| Heslo             |                     |      |                                                                        |
| Př                | ihlásit             |      |                                                                        |
|                   |                     |      |                                                                        |

# <u>Po přihlášení</u>

- Po přihlášení se otevře webové prostředí, kde si lze pomocí nabídky na levé straně zvolit potřebnou aplikaci.
- Na úvodní obrazovce se zobrazuje průběžná klasifikace, upozornění na aktuality, domácí úkoly žáků a rozvrh hodin.

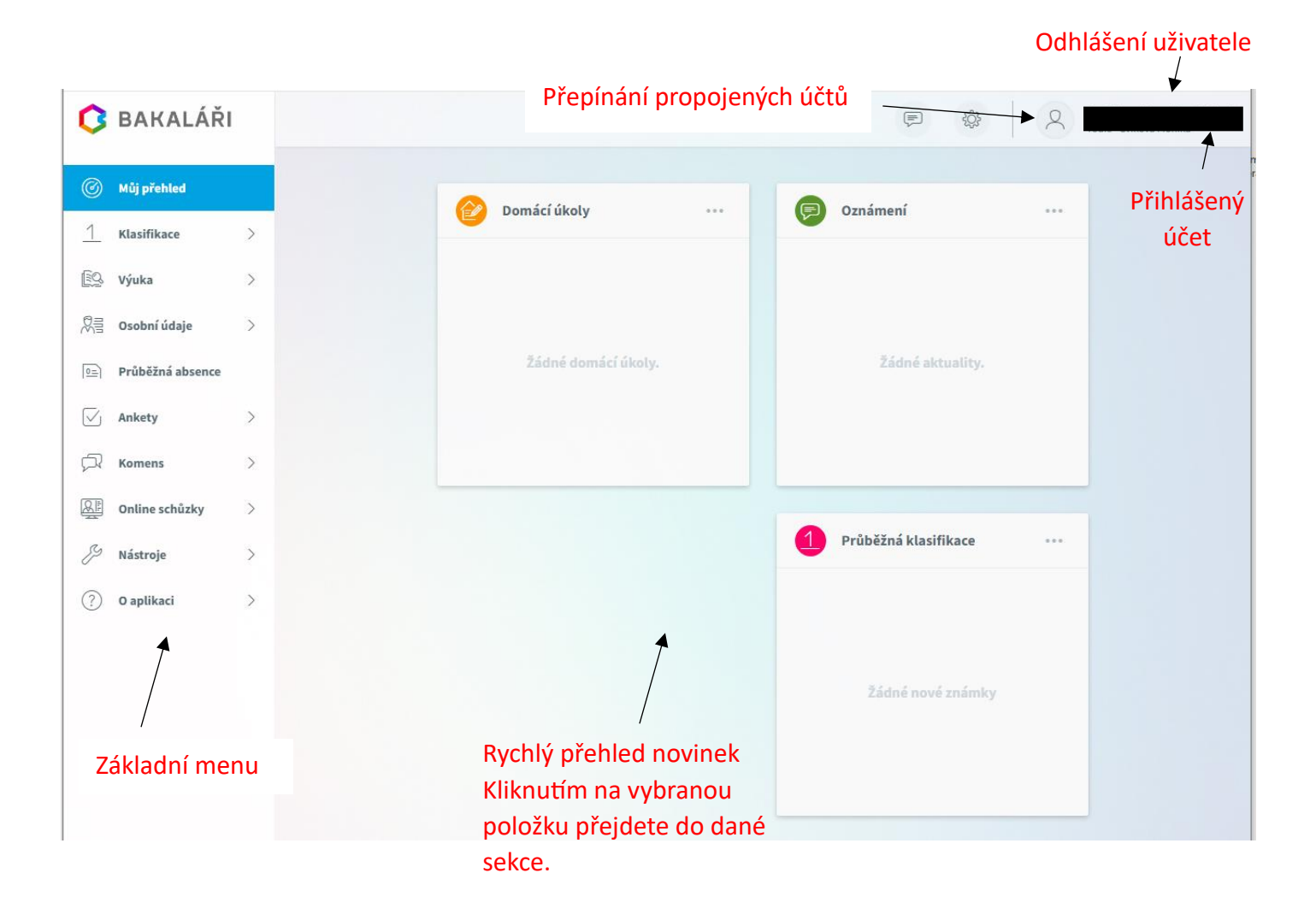

# Propojení účtů – sourozenci na škole

 V případě, že máte více dětí na naší škole, můžete si více účtů propojit v jeden. Po přihlášení se budete moci jednoduše mezi sourozenci přepínat:

#### Postup:

1. Po přihlášení do webové aplikace si otevřete záložku "Nástroje" a dále "Propojení účtů".

2. Zadejte přihlašovací údaje k dalšímu účtu a stiskněte tlačítko propojit, účty se Vám propojí.

3. Po propojení účtů je možné se jednoduše přepínat mezi účty pomocí ikonky vpravo nahoře. (viz obrázek výše)

# Spojené účty

Nemáte propojené žádné účty.

# Propojení dalšího účtu

| leslo    |          |  |  |  |
|----------|----------|--|--|--|
|          |          |  |  |  |
|          | Descella |  |  |  |
| Propojit |          |  |  |  |

### Klasifikace

- Klasifikace umožňuje rodičům zobrazit průběžnou klasifikaci aktuálního pololetí, pololetní klasifikaci, výchovná opatření a opravné zkoušky.

### Výuka

 Zde je možné vidět aktuální rozvrh žáka pro daný školní rok, přehled předmětů s vyučujícím, případně domácí úkoly.

#### Ankety

Připravují vyučující, pokud se některá anketa týká rodičů, máte možnost tyto ankety zobrazit a vyplnit.

#### Komens

- Tento systém slouží ke komunikaci mezi rodiči a vyučujícími.
- Komunikovat můžete s ředitelstvím nebo s jednotlivými vyučujícími.
- Prostřednictvím tohoto systému se budou také odesílat omluvenky.

# Postup poslání zprávy

1. Zvolíme "Poslat zprávu".

2. Vybereme typ – obecná zpráva (obdoba e-mailu), u zprávy lze zaškrtnout, zda chcete obdržet potvrzení o přečtení.

3. Komu – jako adresáta lze zvolit jednotlivé vyučující nebo ředitelství.

<u>Postup omluvení žáka</u> – také možné podle postupu poslání zprávy, ale u typu vybereme "Omluvení absence"

- 1. Zvolíme "Omluvení absence".
- 2. Zadáme "od do".
- 3. Zvolíme "komu" automaticky je přiřazen třídní učitel, nelze tedy měnit.

# Mobilní aplikace

- Rodiče a žáci mohou využívat aplikaci Bakaláři na svých mobilních zařízeních s operačním systémem Android/IOS (tablet, mobilní telefon).
- Aplikaci lze stáhnout zdarma na Google Play/ App store.

### Instalace

- Spusťte mobilní aplikaci Bakaláři OnLine a vyberte "Přidat nový profil".
- Vyhledejte adresu webové aplikace vaší školy.
- Stiskněte tlačítko "Najít školu", klikněte na text "Najít" a zadejte Lukavec, vyberte naši školu.
- Zadejte název účtu, například jméno vašeho dítěte.
- Vyplňte uživatelské jméno a heslo pro přihlášení do systému.
- Potvrďte tlačítkem "Uložit a přihlásit se"

V případě nejasností se obraťte na třídní učitele.

Pokud zapomenete heslo, je nutné nové vygenerování přístupových údajů. Prosbu zasílejte na: <u>info@zslukavec.cz</u>.

Odkaz na webovou stránku: Nejčastější otázky a odpovědi pro žáky a rodiče